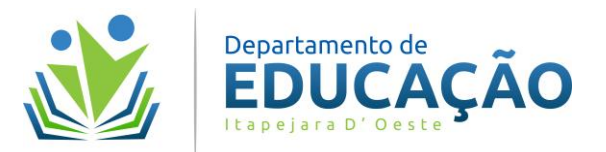

## PARTICIPAR OU CRIAR REUNIÕES NO GOOGLE MEET

#### Para PARTICIPAR de uma reunião pelo computador:

<u>Passo 1-</u> Acessar o endereço <u>https://meet.google.com</u> <u>Passo 2-</u> Clicar em "*Participar de uma reunião*" ou digite o código que você recebeu e clique em "Participar".

| 9 | Google Meet                                                                                                    | Visão geral | Como funciona | Planos e preços | Fazer login | Participar de uma reunião | Iniciar uma reunião |
|---|----------------------------------------------------------------------------------------------------|-------------|---------------|-----------------|-------------|---------------------------|---------------------|
|   | Saiba mais sobre nossas soluções para <u>educação</u> e <u>assistência médica</u>                                                                                                    |             |               |                 |             |                           |                     |
|   | Videochamadas premium.<br>Agora gratuitas para todos.<br>Reformulamos o Google Meet, nosso serviço para reuniões de<br>negócios seguras. Agora ele é gratuito e está disponível para<br>todos. |             |               |                 |             |                           |                     |

Passo 3- Verifique se sua imagem está aparecendo na câmera e clique em "Participar Agora".

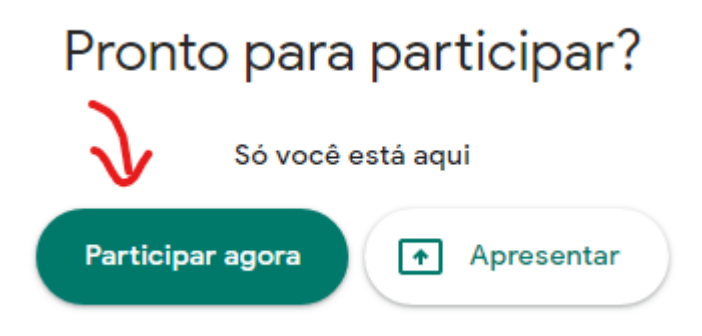

Passo 4- Pronto você já está participando, aguarde outras pessoas entrarem para iniciar a reunião.

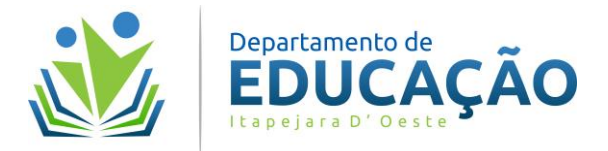

### Para CRIAR de uma reunião pelo computador:

#### <u>Passo 1-</u> Acessar o endereço <u>https://meet.google.com</u> <u>Passo 2</u>- Clicar em "*Iniciar uma reunião*".

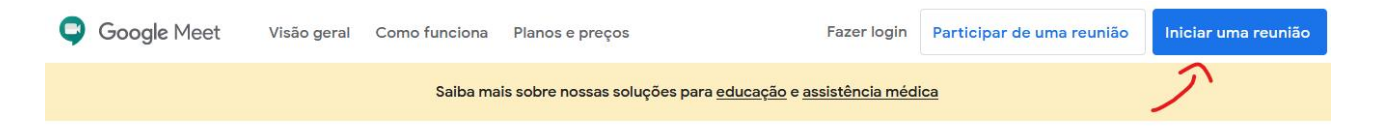

## Videochamadas premium. Agora gratuitas para todos.

Reformulamos o Google Meet, nosso serviço para reuniões de negócios seguras. Agora ele é gratuito e está disponível para todos.

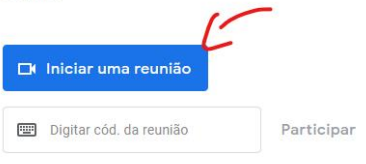

## Passo 3 – Efetuar Login.

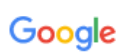

Fazer login Use sua Conta do Google

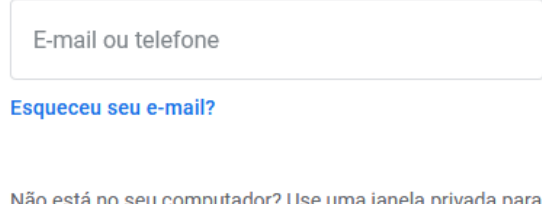

Não está no seu computador? Use uma janela privada para fazer login. Saiba mais

Criar conta

Próxima

Passo 4 – Clicar em "Nova Reunião".

# Videochamadas premium. Agora gratuitas para todos.

Reformulamos o Google Meet, nosso serviço seguro para reuniões de negócios. Agora ele é aberto e gratuito para todos.

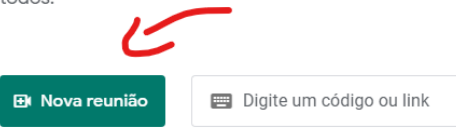

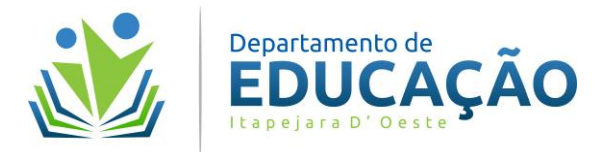

Passo 5 - Selecionar "+Iniciar uma reunião instantânea"

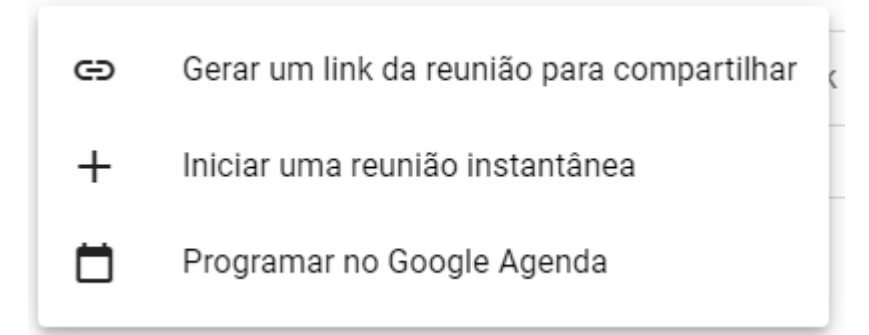

Passo 6 - Verifique se sua imagem está aparecendo na câmera e clique em "Participar Agora".

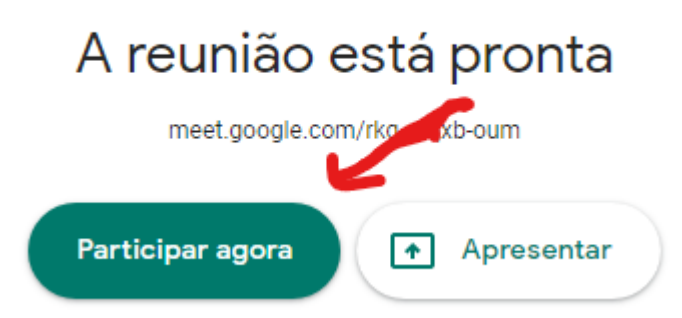

Passo 6 - Pronto você já está participando, aguarde outras pessoas entrarem para iniciar a reunião.